# 第2章 基本绘图技能

AutoCAD 的基本绘图技能指的是绘制与编辑二维图形,机械设计中常用的传动简图就需 要采用这种技能来绘制。这类图形通常由直线与圆弧线构成。操作时可指定直线与圆弧线的 宽度,还将应用 AutoCAD 提供的预置选择集、夹点编辑等功能来快速完成任务。

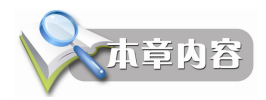

- 绘制机械传动示意图。
- 使用 PLINE 命令。
- 绘制有宽度的直线段与圆弧线。
- 将 AutoCAD 图形应用于设计说明书类的文档中。

本章目的

- 使用 AutoCAD 开展机械设计工作。
- 掌握绘制与编辑二维图形的技能。
- 了解辅助线在绘图操作中的重要性,以及它的应用方法。
- 掌握夹点编辑功能。
- 应用对象捕捉功能。

操作内容

本章的操作结果将绘制一个一级齿轮传动示意图,结果如图 2-1 所示。所涉及的操作内容 包括:

- 执行 PLINE 命令。
- 设置线宽值,用指定的线宽值绘制直线与圆弧线。
- 快速移动对象。
- 快速复制对象。
- 快速镜像复制对象。

家本言学习ら話

- 注意线段宽度的含义,以及宽度的计算方法。
- 参照本章实例执行 PLINE 命令绘制多段线。
- 对比前一章的内容,深刻领会 PLINE 命令与 LINE 命令的不同之处。

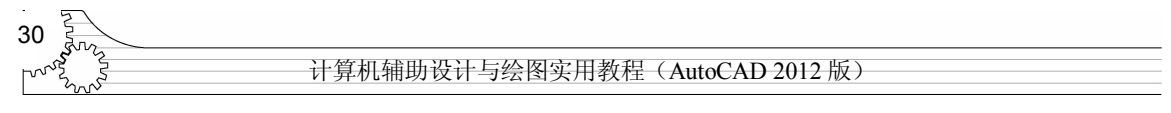

- 设置与控制使用捕捉模式。
- 注意 F3、F7、F8、F9 这些功能键的使用方法。
- 在应用夹点编辑命令时注意通过键盘上的 Shift 键同时激活多个夹点。

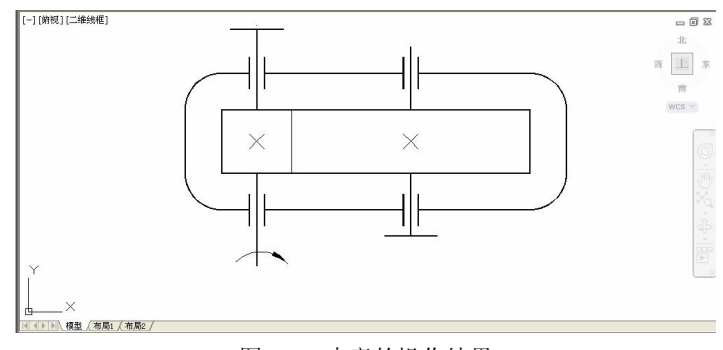

图 2-1 本章的操作结果

## 2.1 绘制指定宽度的线段

在默认状态下,执行 AutoCAD 绘图命令所绘制的线段宽度为 0,显示在屏幕上或由打印 机输出至图纸上后将显示为细实线。若要绘制具有一定宽度的线段,可按下述步骤来操作。

**步骤1** 在"绘图"面板中选择"多段线"工具,如图2-2所示。接着,完成下述对话过程。 命令: pline

指マネ.\_\_httl 指定起点:(移动鼠标在屏幕上选择一个坐标点) 当前线宽为 0.0000 指定下一个点或 [圆弧(A)/半宽(H)/长度(L)/放弃(U)/宽度(W)]:W 指定起点宽度 <0.0000>:.8(省略了小数点前面的 0) 指定端点宽度 <0.8000>:Enter 当前线宽为 0.8000 指定下一个点或 [圆弧(A)/半宽(H)/长度(L)/放弃(U)/宽度(W)]:@225.92<0 指定下一点或 [圆弧(A)/闭合(C)/半宽(H)/长度(L)/放弃(U)/宽度(W)]:@60<90 指定下一点或 [圆弧(A)/闭合(C)/半宽(H)/长度(L)/放弃(U)/宽度(W)]:@60<90 指定下一点或 [圆弧(A)/闭合(C)/半宽(H)/长度(L)/放弃(U)/宽度(W)]:@66.56<180 指定下一点或 [圆弧(A)/闭合(C)/半宽(H)/长度(L)/放弃(U)/宽度(W)]:@60<270 指定下一点或 [圆弧(A)/闭合(C)/半宽(H)/长度(L)/放弃(U)/宽度(W)]:@60<270

| 9      | 常月    | 插/   | 、 注利       | ¥ 参     | 数化  |
|--------|-------|------|------------|---------|-----|
| 1      | -     |      | P          | - 1     | *** |
| 古神     | 夕氏    |      | 2<br>1970  | ۰       | 8   |
| 且级     | 多权    |      | [四·训》<br>• | - 🖾     |     |
| [一] [俤 | f视][二 | 多段组合 | ⊾<br>维多段   | 线       |     |
|        |       | PLI  | NE         |         |     |
|        |       | 按 F1 | 键获得        | ]<br>更多 | 帮助  |

上述操作所绘制的图形是一个线宽为 0.8mm 的矩形,选定它后,在各段线的端点与中点

|     |        | <u>र्</u> द्ध 31 |
|-----|--------|------------------|
| 第2章 | 基本绘图技能 | Sec. L           |

处将显示出方框标记,它们被称为夹点,右击某一个夹点进入快捷菜单,从中选择"快捷属性"命令,通过"快捷特性"面板中的"全局宽度"栏,即可看到该矩形的线宽信息,如图 2-3 所示。

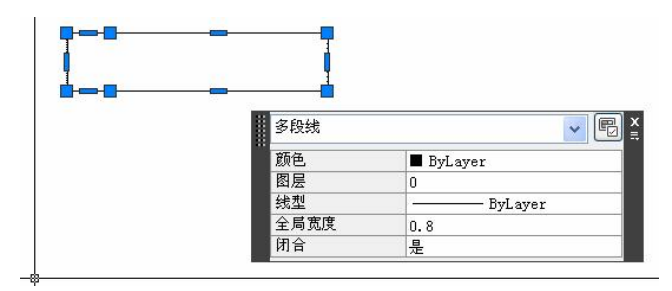

图 2-3 线宽为 0.8mm 的矩形

AutoCAD 提供有控制显示线宽的功能,若完成上述操作后,没有在屏幕上看到有宽度的 矩形线框,可打开状态栏中的"显示/隐藏线宽"按钮,如图 2-4 所示,然后稍稍转动一下鼠 标的飞轮,刷新显示图形,这样就能在屏幕上看到有宽度的线条了。

| 命令:                                  |                                        |
|--------------------------------------|----------------------------------------|
| 命令: <线宽 >                            |                                        |
| 昨今: <br>1928.4859, 787.1634 , 0.0000 | ╡ :::::::::::::::::::::::::::::::::::: |
|                                      |                                        |

图 2-4 打开状态栏中的"显示/隐藏线宽"按钮

步骤2 执行下列对话过程:

命令: Enter 命令: PLINE

指定起点: 选定图 2-5 所示的"中点" 当前线宽为 0.8000 指定下一个点或 [圆弧(A)/半宽(H)/长度(L)/放弃(U)/宽度(W)]: 指定图 2-6 所示的正交点 指定下一点或 [圆弧(A)/闭合(C)/半宽(H)/长度(L)/放弃(U)/宽度(W)]: Enter

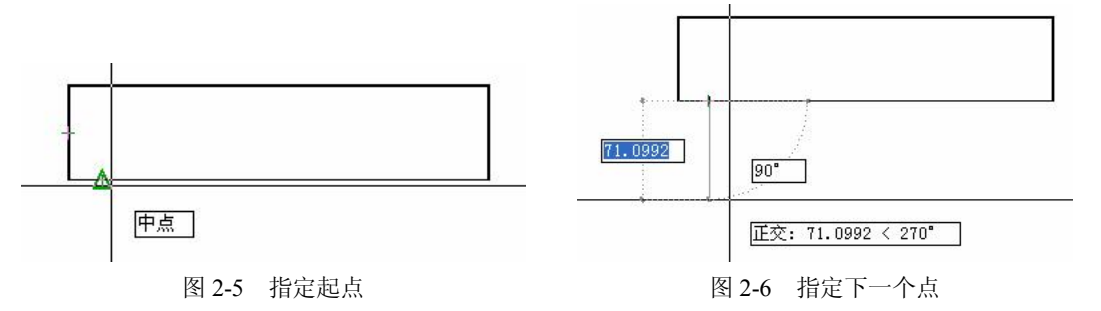

上述步骤 2 的操作说明一旦在 PLINE 命令中设置好线宽, 就将持续有效, 即 AutoCAD 将一直使用所设置的线宽值绘制后面的多段线, 直到下一次执行此命令时重新设置新的线宽值。

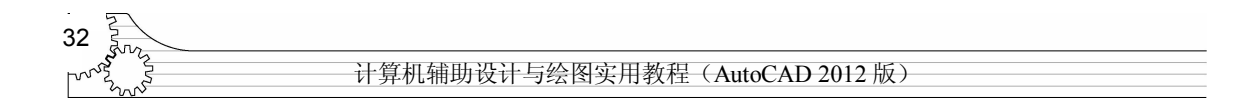

## 2.2 PLINE 命令

用此命令绘制的多段线可由多条直线段与圆弧线构成,它们将作为单个对象存在于图形中。这些相互连接的序列线段,无论是直线段、弧线段或两者相组合而形成的线段,都是 AutoCAD 中常用的图形,可描述的图形也是多种多样的,如图 2-7 所示。

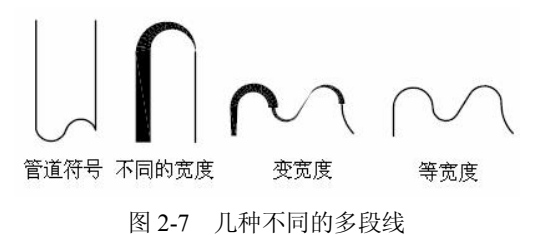

该命令的提示行与对话过程为:

命令: PLINE 指定起点: 指定点 当前信>

指定下一个点或[圆弧(A)/关闭(C)/半宽(H)/长度(L)/放弃(U)/宽度(W)]:指定点或输入选项

这些选项的功能为: A, 绘制圆弧线; C, 绘制一条直线段来闭合图形; H, 绘制一条半 宽度的线段; L, 绘制指定长度的直线; U, 回退操作; W, 定义多段线的宽度。

注意:多段线与直线不同,它具备编辑功能。例如,可以调整多段线的宽度和曲率。创 建多段线之后,可以使用 PEDIT 命令对其进行编辑,或者使用 EXPLODE 命令将其转换成单 独的直线段和弧线段。

### 2.3 关闭与打开捕捉方式

接着上一节的操作,按下来需要绘制一条短直线,以便于描述轴承。对此,用户可参阅 上面的步骤完成操作,只是前面的操作中打开了捕捉方式,这将为在屏幕上取点带来一些不 必要的麻烦。在下面的操作中将临时关闭捕捉方式,其操作对话如下所述。

命令: PLINE

指定起点: 按下键盘上的 F3 功能键, 然后在屏幕上出现 "<对象捕捉 关>" 信息后, 指定图 2-8 中 所示的点

当前线宽为 0.8000

指定下一个点或 [圆弧(A)/半宽(H)/长度(L)/放弃(U)/宽度(W)]: 指定图 2-9 中所示的下一个点 指定下一点或 [圆弧(A)/闭合(C)/半宽(H)/长度(L)/放弃(U)/宽度(W)]: Enter

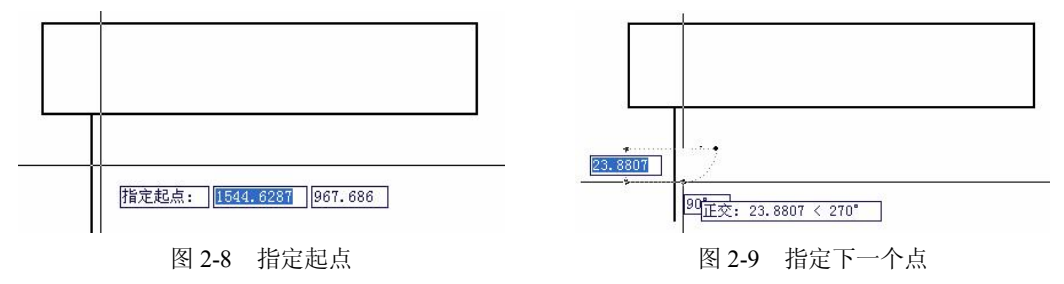

|     |        | 33 |
|-----|--------|----|
| 第2章 | 基本绘图技能 | کس |

按下 F3 功能键的目的就是要临时关闭对象捕捉功能,并让"命令"提示区中显示出"< 对象捕捉 关>"的信息,如图 2-8 所示。若用户不这么做,操作时就将难以用鼠标在屏幕上指 定直线的起点,因为 AutoCAD 可能会将坐标点捕捉到附近的直线段的端点,或者中点等坐标 点上。此后,再一次按下这个功能键,还可以再一次打开捕捉方式。再一次按下 F3 功能键, 当"命令"提示区中出现"<对象捕捉 开>"信息,即可打开对象捕捉功能。

注意:本节所述使用捕捉方式的操作,在绘制机械产品零部件的操作中使用机会很多。 下一节操作需要打开"对象捕捉"方式。

## 2.4 镜像复制图形对象

镜像复制图形对象的主要目的是对称于某一条中心线,或者某一个部件的两侧绘制相同 形状的图形对象。如下面就将利用 AutoCAD 的镜像功能来绘制等间距、等长度的直线。 步骤 1 从"修改"面板中选择"镜像"工具,如图 2-10 所示。

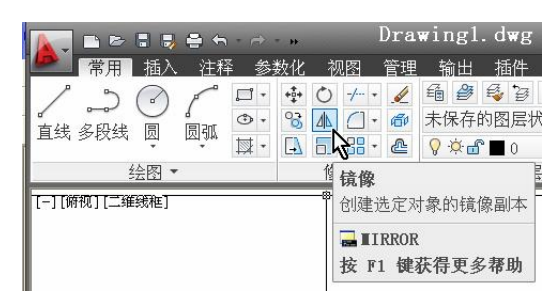

图 2-10 选择"镜像"工具

**步骤 2** 对屏幕上显示的"选择对象"提示回答 L。接着,对再一次出现的这个提示行给出一个空回答。

这一步操作将选定上一节所绘制的直线。L(Last,上一个)是一种常用的对象方式,通 常用于绘图与随后的编辑操作中。初学者需要注意到,为了应用这种对象选择方式,事先合 理地安排绘图与编辑顺序是很有必要的。

步骤3 选定图 2-11 中所示的"端点"。

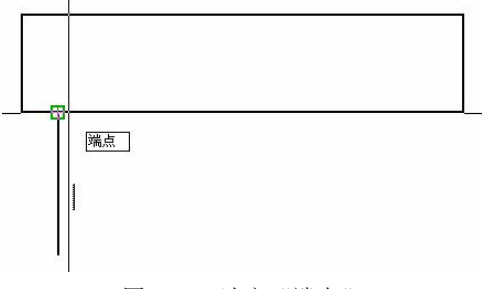

图 2-11 选定"端点"

步骤4 选定图 2-12 中所示的"端点"。

步骤5 对"是否删除源对象?[是(Y)/否(N)]<N>:"提示行给出一个空回答。

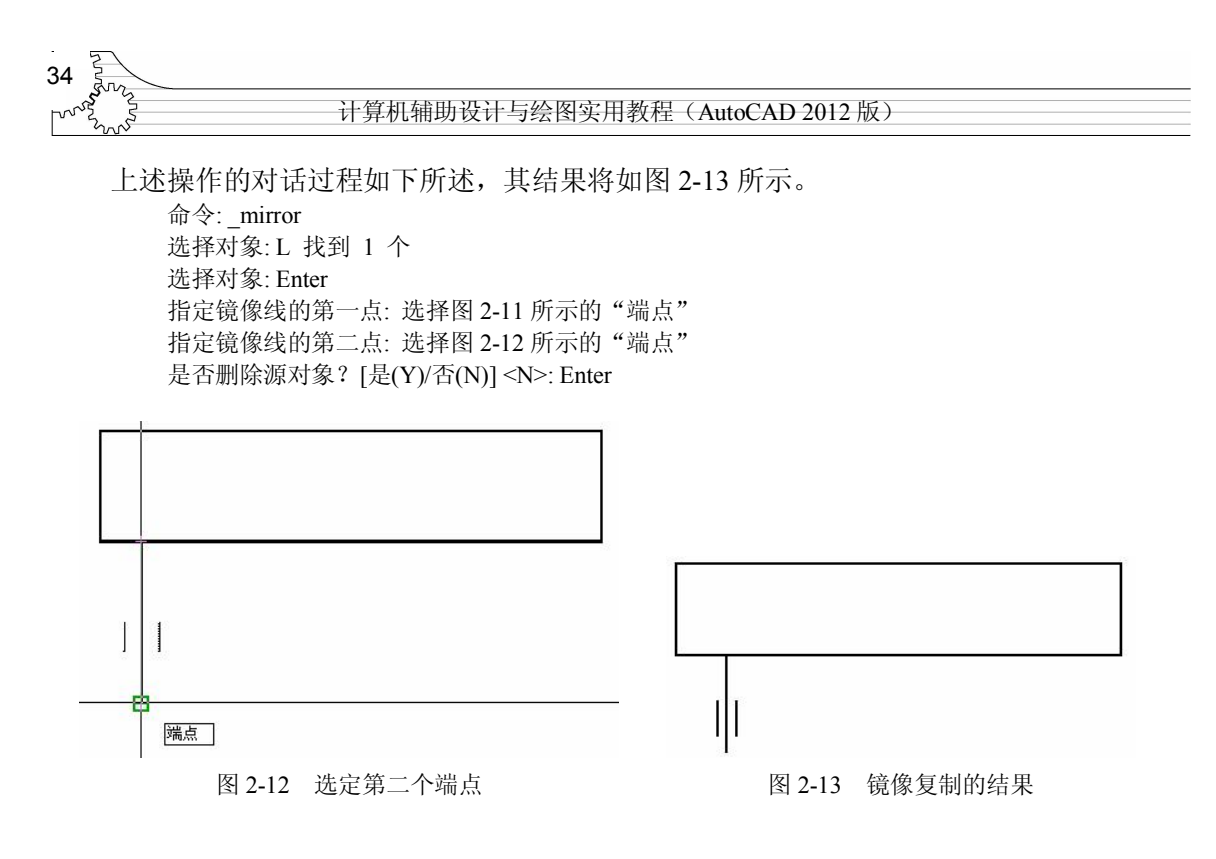

### 2.5 应用夹点移动编辑功能

夹点编辑功能用于快速完成 AutoCAD 中常用的拉伸、移动、旋转、缩放、镜像等编辑操作。如下面的操作就将应用夹点移动复制对象。

步骤1 接着上面的操作,与AutoCAD做下述对话。

命令:单击屏幕上的一个坐标点,以便与另一个对角点共同定义一个矩形区域,如图 2-14 所示 指定对角点:在屏幕上选择一个坐标点,如图 2-15 所示

这两步操作实际上指定了两个坐标点。指定它们的先后顺序将影响到选定的图形对象。 第一个坐标点若位于第二个坐标点的左方,所采用的选择对象方式称为"窗口选择"方式, 那些位于该窗口内的图形对象都将被选定。若第一个坐标点位于第二点的右方,所采用的就 将是"交叉选择"方式,所选择到的对象将是矩形窗口所包围的,以及与窗口边框线相交的 各种对象。

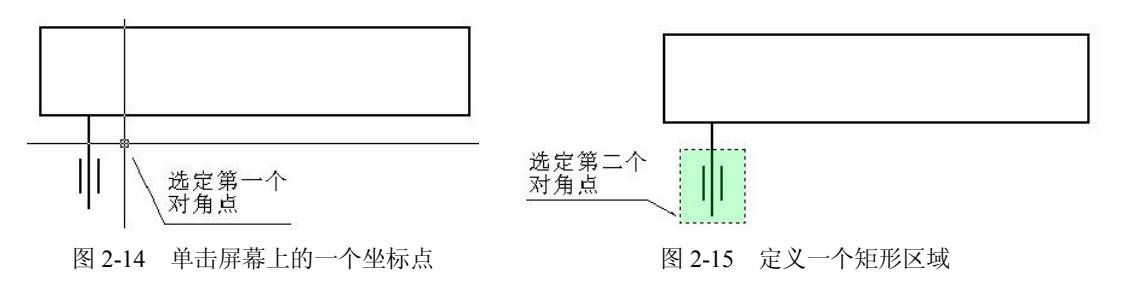

由图 2-14 与图 2-15 可见,这一步操作所采用的是"交叉"选择方式,因此所选择的图形 对象如图 2-16 所示。由此可见,被选定的这些图形对象上将出现一些填充有同一颜色(蓝色) 的方框,它们称为"夹点",本节就将通过它们来对图形对象做快速编辑与修改操作,即使用

|    |      |       | <u></u> ; | 35 |
|----|------|-------|-----------|----|
| 第2 | 章 基本 | 本绘图技能 |           | v  |

AutoCAD 的"夹点编辑"功能。

步骤2 单击最上方的夹点,如图2-17所示。

一旦在屏幕上建立起了夹点,用户就可以单击其中的某一个夹点,让它填充成红色。填充成红色的夹点即为当前选定的夹点,这是对选定的图形对象做夹点编辑的所必需的操作。 操作时,若按住键盘上的 Shift 键,可单击多个夹点,让它们都处于选定状态。若要取消对某 一个夹点的选定,可按住键盘上的 Shift 键再一次单击它,让它不再填充为红色。若只有一个 夹点被选定,则在不按住键盘上的 Shift 键的情况下选定另一个夹点,先前的夹点就将不再被 选定。按下键盘上的 Esc 键,则取消所有对象的选定状态,一个夹点也不会出现在屏幕上。

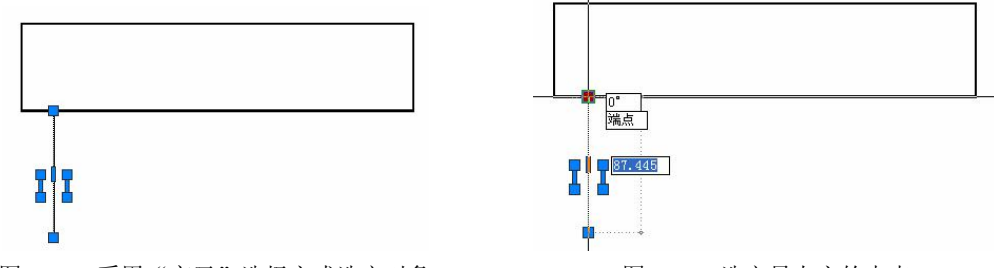

图 2-16 采用"交叉"选择方式选定对象

图 2-17 选定最上方的夹点

步骤3 在命令提示区中出现的夹点编辑提示行给出一个空回答。

一旦用户在绘图区域中建立起了夹点,夹点编辑的第一行提示就将出现在命令提示区, 这是用于夹点拉伸编辑的提示行,对它给出一个空回答后,用于移动的夹点编辑提示行就将 出现。因此,这一步操作的对话序列如下所述。

命令: 选定夹点 \*\* 拉伸 \*

指定拉伸点或 [基点(B)/复制(C)/放弃(U)/退出(X)]: Enter

\*\* 移动 \*\*

指定移动点或 [基点(B)/复制(C)/放弃(U)/退出(X)]:

若用户对此行提示也给出空回答,就将进入夹点旋转编辑功能。此后,还能按这种操作 方法使用夹点比例缩放、镜像编辑功能。

步骤4 对夹点移动编辑提示行回答C,接着完成下述对话。

\*\* 移动 \*\*

指定移动点或 [基点(B)/复制(C)/放弃(U)/退出(X)]: C

\*\* 移动 (多重) \*\*

指定移动点或 [基点(B)/复制(C)/放弃(U)/退出(X)]: 选择图 2-18 所示的"中点"

\*\* 移动 (多重) \*\*

指定移动点或 [基点(B)/复制(C)/放弃(U)/退出(X)]: x

夹点移动编辑提示行中的"复制"选项,用于移动并复制选定的图形对象。这里将移动的基点定在图 2-17 所示的端点,它正好与本章所绘制的第一条直线段中点重合。初学者需要注意到移动的目标点将是图 2-18 所示的"中点",移动复制的图形对象将会把选定的夹点与它对齐,结果如图 2-19 所示。

选定图 2-18 所示的"中点"后,若对夹点移动复制编辑提示行回答下一个坐标点,AutoCAD 就将在此处复制选定对象,若给出关键字 X,或空回答,则将结束操作,返回 AutoCAD 的"命令:"提示。

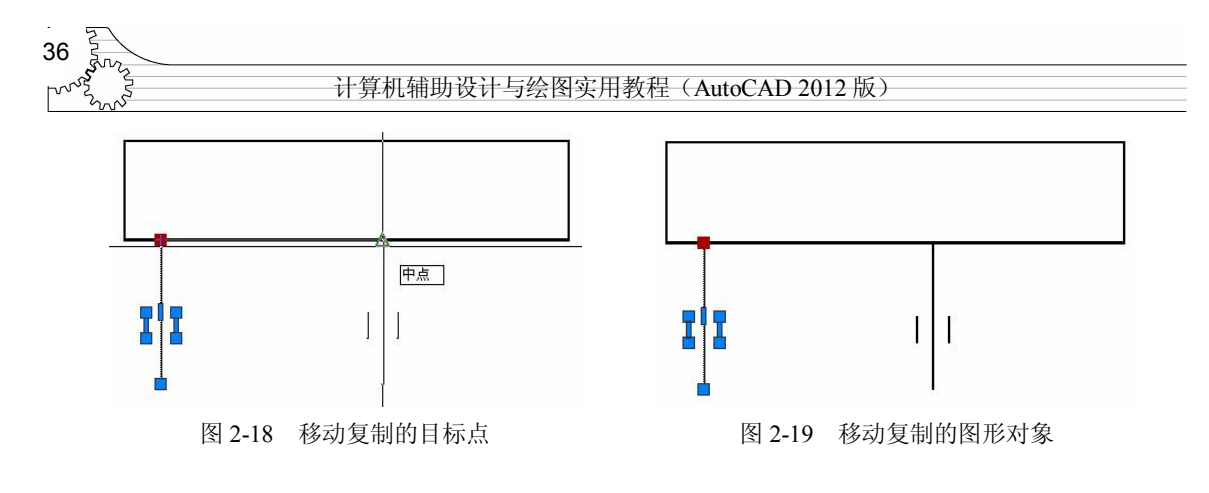

应用夹点镜像复制功能 2.6

使用 AutoCAD 的夹点编辑功能,在快速镜像并复制图形对象时,操作过程中也能指定镜 像线,如下面的操作就将说明这一点。

步骤1 接着上一节的操作结果,选定图 2-20 所示的点。

步骤2 参见图 2-21,为"交叉"窗口指定对角点。

上一节的操作结束时,图 2-16 中选定的对象仍将处于选定状态,而这两步操作将定义一 个"交叉"窗口,并向该选择集中添加由此窗口选定的新对象,结果是选定了 6 条多段线, 如图 2-22 所示。

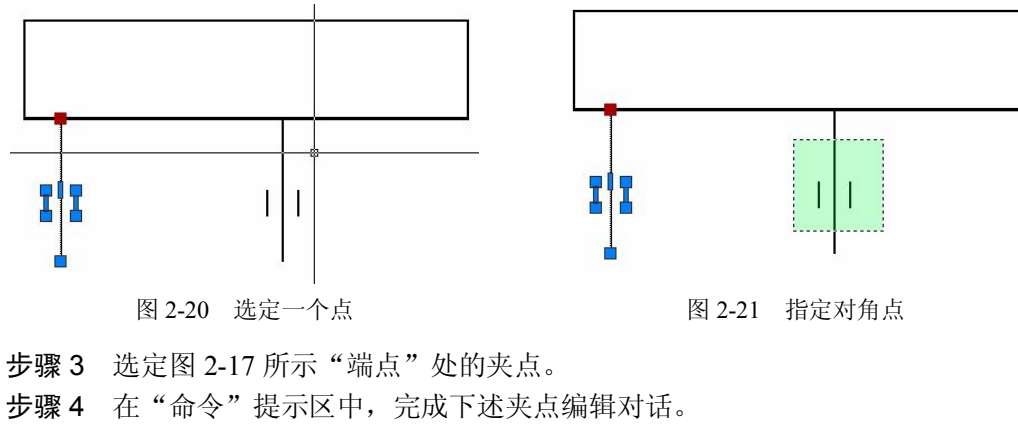

```
命令:
** 拉伸 **
指定拉伸点或 [基点(B)/复制(C)/放弃(U)/退出(X)]: Enter
** 移动 **
指定移动点或 [基点(B)/复制(C)/放弃(U)/退出(X)]: Enter
** 旋转 **
指定旋转角度或 [基点(B)/复制(C)/放弃(U)/参照(R)/退出(X)]: Enter
** 比例缩放 **
指定比例因子或 [基点(B)/复制(C)/放弃(U)/参照(R)/退出(X)]: Enter
** 镜像 **
指定第二点或 [基点(B)/复制(C)/放弃(U)/退出(X)]: C
** 镜像 **
指定第二点或 [基点(B)/复制(C)/放弃(U)/退出(X)]: B
```

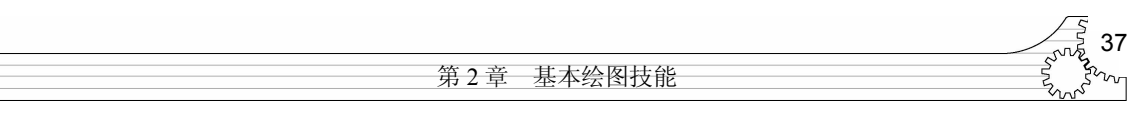

指定基点:选定图 2-23 所示的"中点" \*\* 镜像 (多重) \*\* 指定第二点或 [基点(B)/复制(C)/放弃(U)/退出(X)]:选定图 2-24 所示的"中点" \*\* 镜像 (多重) \*\* 指定第二点或 [基点(B)/复制(C)/放弃(U)/退出(X)]:Enter

相定第二品或 [埜品(D)/麦酮(C)/成开(U)/返山(A)]. Eller

这样镜像复制操作就完成了,其结果如图 2-25 所示,操作特点如下所列。

- 对夹点镜像编辑提示行回答 B,将指定一个基点,并将它作为镜像线上的第一点。
- 若不对夹点镜像编辑提示行回答 B,步骤 3 中选定的点将成为镜像线上的第一点。

• 若不对夹点镜像编辑提示行回答 C,镜像后将删除源对象。

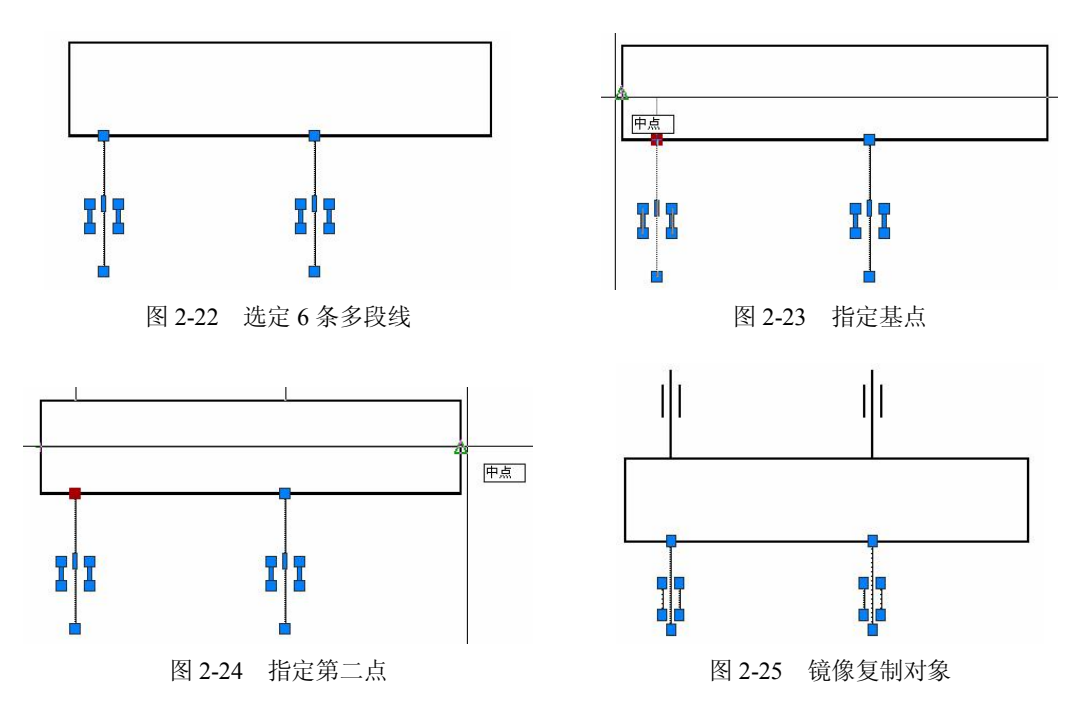

2.7 应用夹点拉伸功能

使用 AutoCAD 的拉伸夹点编辑功能,可通过对选定夹点的移动来拉伸多种图形对象。利 用这一点,可快速修改直线的长度,这也是一种常见的操作,如下面就将这么做。

步骤1 选定图 2-26 所示的直线段,并选定十字光标所在处的夹点。

**步骤2** 先后按下键盘上的F3、F8、F9功能键,当"命令提示区"中出现"<对象捕捉关>、<<正交 开>、<捕捉 关>"信息后向下拖动该夹点,如图 2-27 所示。

用户在完成这两步操作时,所使用的对话过程如下所述,所选定的直线将被缩短,如图 2-28 所示。接下来,用户可参照这两步操作调整好另一条直线段的长度,如图 2-29 所示。

命令: 选定一个夹点 \*\* 拉伸 \*\*

指定拉伸点或 [基点(B)/复制(C)/放弃(U)/退出(X)]: <对象捕捉 关>>正交 开><捕捉 关> 拖动夹 点至新的位置

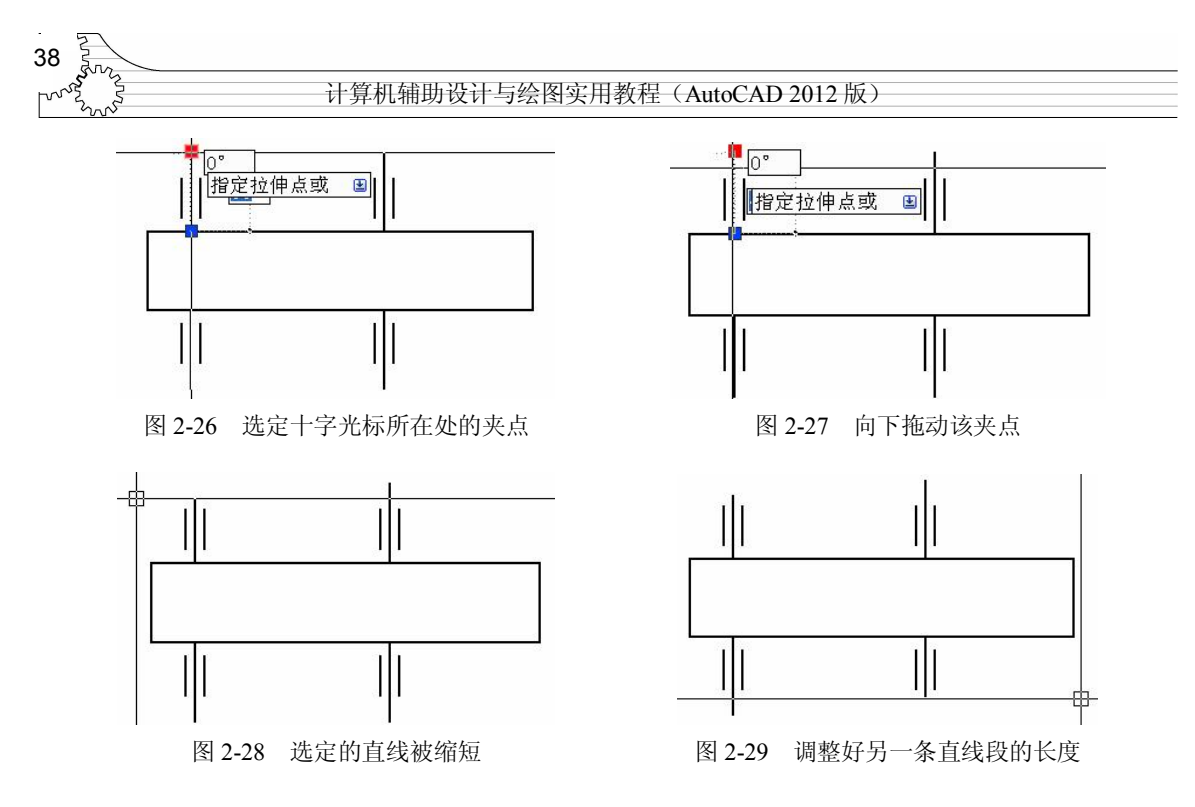

注意:上述操作中使用了键盘上的 F9 功能键。AutoCAD 可按预定的精度在当前坐标系统 中自动捕捉坐标点,在默认状态下,这个精度为 10 个绘图单位,按下键盘上的 F9 功能键就 将打开或关闭该捕捉功能(参阅 SNAP 命令),并让用户在屏幕上移动鼠标指针时,按此单位 捕捉坐标点。"捕捉模式"的当前状态将显示在状态栏中,通过状态栏中的"捕捉模式"选项, 也能打开或关闭此功能。

### 2.8 绘制多段线中的圆弧段

如前所述,PLINE 命令可以绘制直线段与圆弧段。为了绘制指定线宽的圆弧线,可以按下述步骤来执行此命令。

步骤1 使用下述对话过程绘制两条辅助线。

命令:\_pline 指定起点:选定图 2-30 所示的"中点" 当前线宽为 0.8000 指定下一个点或 [圆弧(A)/半宽(H)/长度(L)/放弃(U)/宽度(W)]: <正交 开>指定图 2-31 所示的点 指定下一点或 [圆弧(A)/闭合(C)/半宽(H)/长度(L)/放弃(U)/宽度(W)]: Enter 命令: Enter 命令: PLINE 指定起点:选定图 2-32 所示的"端点" 当前线宽为 0.8000 指定下一个点或 [圆弧(A)/半宽(H)/长度(L)/放弃(U)/宽度(W)]:指定图 2-33 所示的正交点 指定下一点或 [圆弧(A)/半宽(H)/长度(L)/放弃(U)/宽度(W)]: Enter

完成这一步操作后,两条辅助线就绘制好,它们将帮助用户快速完成下面的操作,并准 确地定位坐标点。

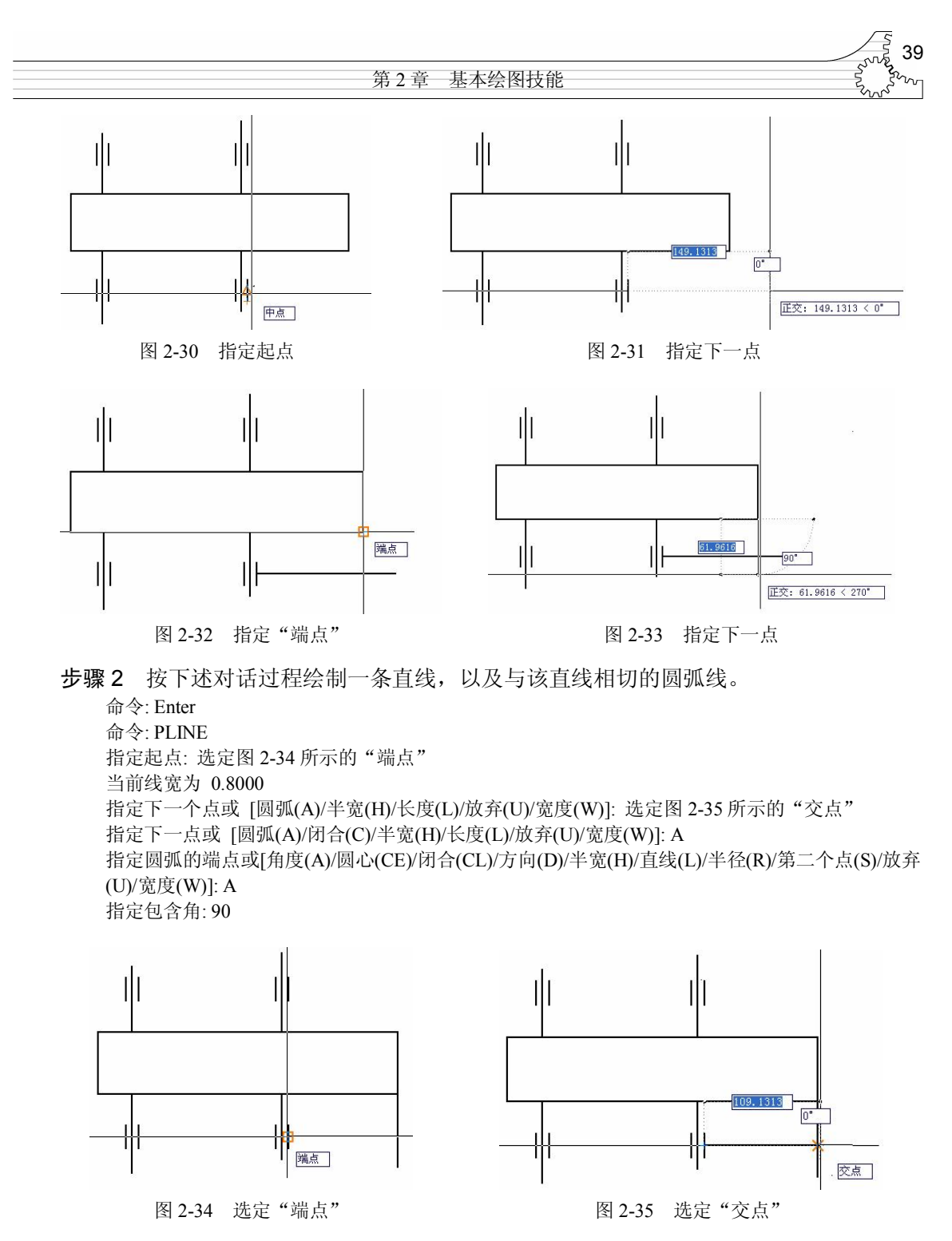

注意: 输入角度值 90 后, 应当使用键盘上的 Enter 键, 表示输入结束。对于正交的直线 来说, 光标对准它后, 可能在屏幕上显示"交点"或"垂足"提示。

指定圆弧的端点或 [圆心(CE)/半径(R)]: CE 指定圆弧的圆心: 选定图 2-32 所示的"端点" 指定圆弧的端点或[角度(A)/圆心(CE)/闭合(CL)/方向(D)/半宽(H)/直线(L)/半径(R)/第二个点(S)/放弃 (U)/宽度(W)]:选定图 2-36 所示的正交点

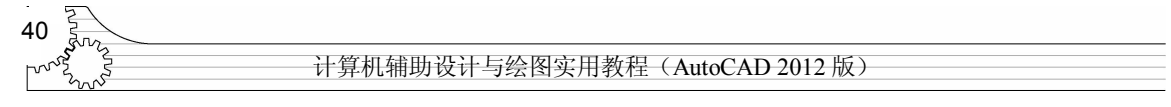

指定圆弧的端点或[角度(A)/圆心(CE)/闭合(CL)/方向(D)/半宽(H)/直线(L)/半径(R)/第二个点(S)/放弃(U)/宽度(W)]: Enter

操作结束后,一条与直线相切的圆弧线就绘制好,结果如图 2-37 所示。

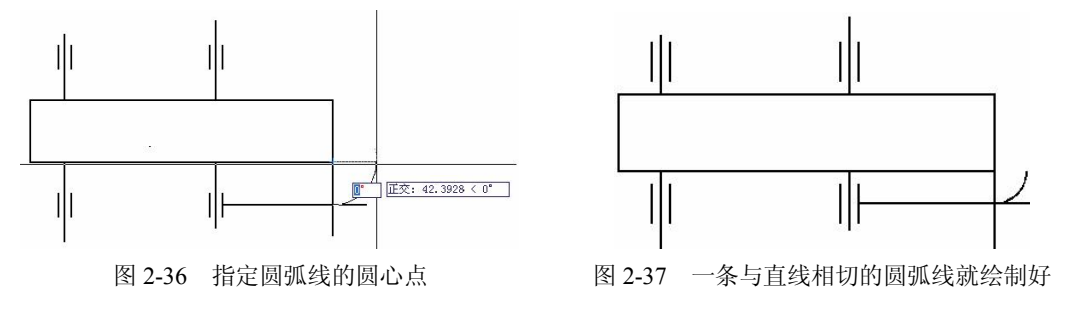

**步骤 3** 选定上面绘制的两条辅助线,然后使用夹点移动编辑的方法移动图 2-38 中所选 定的夹点。

操作时,需要将图 2-38 中选定的"端点"作为移动的基点,将图 2-39 所示的"端点"作为移动的目标点,结果如图 2-40 所示。所使用的对话过程如下所述。

\*\* 拉伸 \*\* 指定拉伸点或 [基点(B)/复制(C)/放弃(U)/退出(X)]: Enter \*\* 移动 \*\* 指定移动点或 [基点(B)/复制(C)/放弃(U)/退出(X)]: 选定图 2-39 所示的"端点"

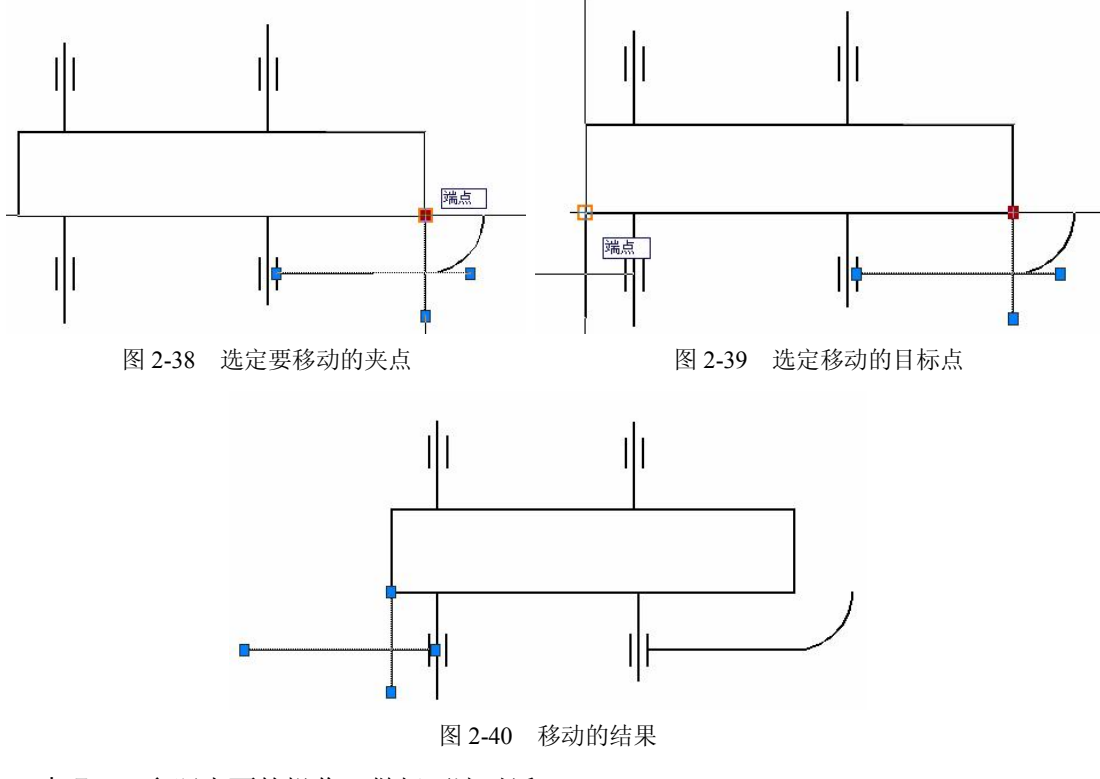

**步骤 4** 参照上面的操作,做好下述对话。 命令:\_pline

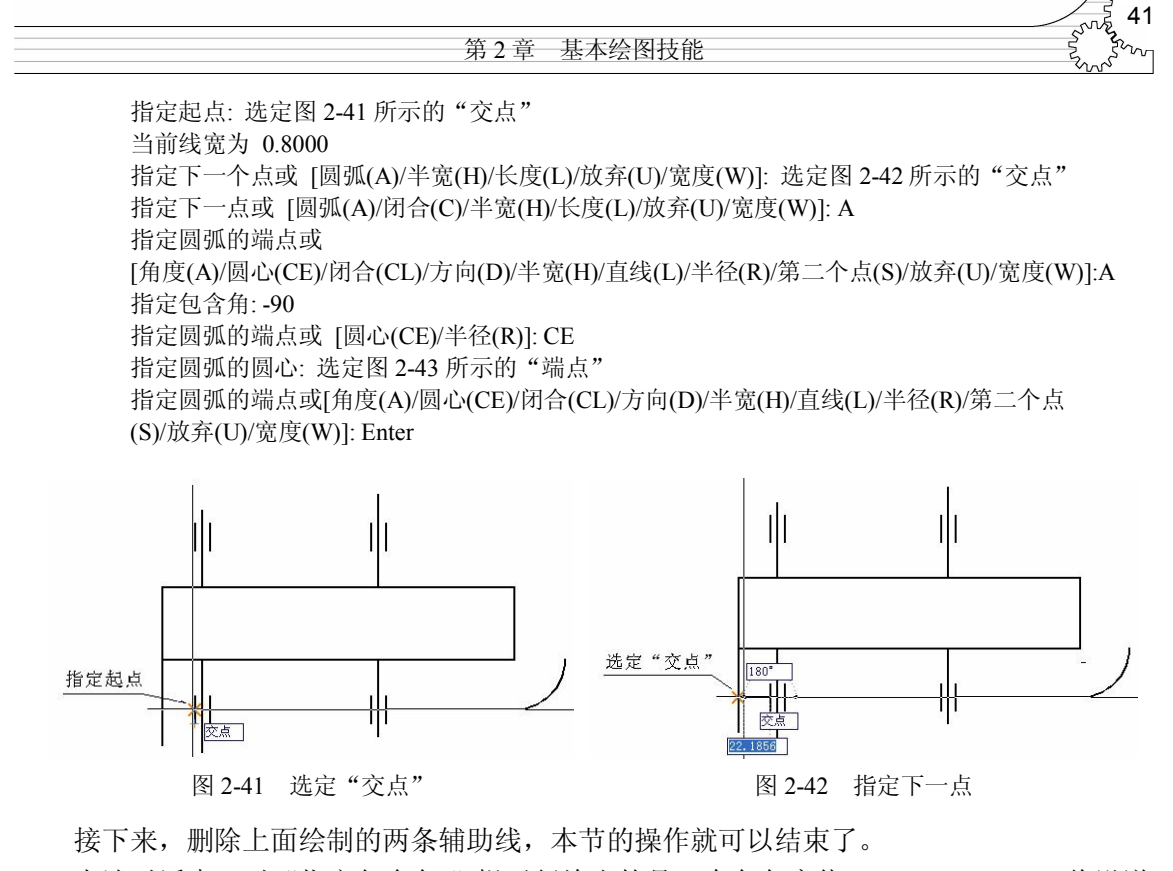

上述对话中,对"指定包含角:"提示行给出的是一个负角度值: -90。AutoCAD 将沿逆时针方向定为角度测量的正方向,如上面的操作使用的是正 90°,所绘制的圆弧就如图 2-37 所示,这里输入的是负 90°,所绘制的圆弧如图 2-44 所示。

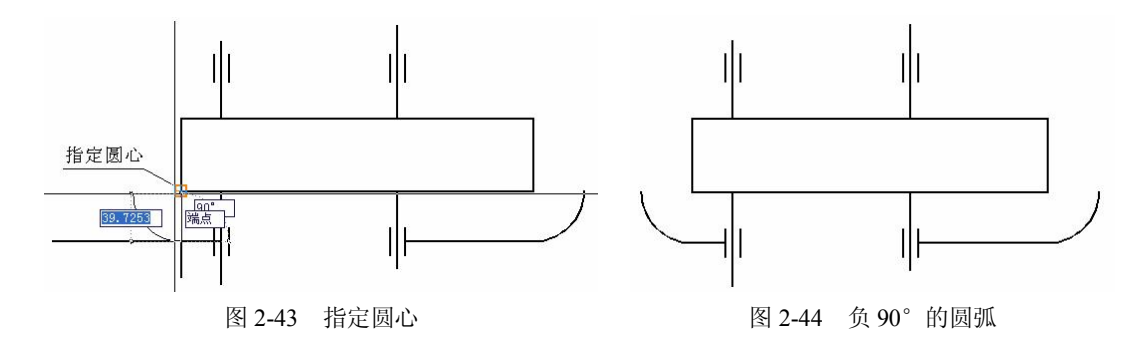

顺便说一下,用户可设置角度的测量方向,参阅下一章可了解到详细的操作方法。

注意: AutoCAD 提供有一条名为 ARC 的命令, 是专用于绘制圆弧线的命令, 也是一条常用命令, 只是它不能绘制指定宽度的线条。

2.9 复习

本章讲述用 AutoCAD 开展机械产品设计工作时,绘制传动示意图的操作方法。其目的是要让用户在操作中了解 PLINE 命令的功能、绘制有宽度的直线段与圆弧线、箭头的操作步骤,

42 计算机辅助设计与绘图实用教程(AutoCAD 2012版)

以及绘制二维图形的技巧、辅助线在绘图操作中的重要性与应用方法。 本章所涉及的命令与功能有:

- PLINE 命令,用于绘制多段线。
- SNAP 命令,设置与控制使用的捕捉模式。
- F3、F7、F8、F9常用的4个功能键。
- 夹点编辑命令与功能。

重点内容:

- 应用 PLINE 命令绘制不同宽度的多段线。
- 预设选择集与应用方法。
- COPY 与 MOVE 命令的使用方法。

熟练应用的操作:

- 应用多个夹点做编辑操作。
- 预设选择集做编辑修改操作。

学完本章后,需要从下列几个方面复习全章所涉及到的理论、概念与操作。

1. 应用 PLINE 命令。

PLINE 命令的功能特点是可以绘制直线与圆弧线,在绘制圆弧线时若将角度值设置为 360°,就将绘制一个圆,又因为此命令可绘制指定宽度的线段,因此被广泛应用到机械产品 设计中。尽管 PLINE 命令的用途广泛,但它不能取代其他的绘图命令。

2. 定义与使用对象选择集。

为了编辑与修改对象,需要选定对象,也就是要建立一个选择集。AutoCAD的许多命令都可以事先选定要操作的对象,用户可采用多种方法选择对象,预置选择集使用机会并不多,但它却是一种很重要的应用方法。为了使用它,用户可如本章的操作那样预先选定好图形对象,也可以使用 SELECT 命令选择好图形对象,此后执行各种需要选择对象的命令时,对"选择对象:"提示行回答 P,就能选择这些图形对象。除非这些选择集的图形对象被删除了,或者重新预置了选择集,这种回答才会失效。

3. PLINE 命令与 LINE 命令的不同之处。

PLINE 命令与 LINE 命令的不同之处在于:

- LINE 命令可以接受三维坐标点, PLINE 命令只接受二维坐标点。
- PLINE 命令可绘制有宽度的多段线, LINE 命令只能绘制宽度为 0 的直线段。
- PLINE 命令可用于绘制直线与圆弧线, LINE 命令只能绘制直线段。
- 4. 应用夹点编辑功能。

本章的操作演示了移动、复制、镜像这些夹点编辑操作,它们是 AutoCAD 中常用的编辑 修改操作。此外,拉伸、旋转也是 AutoCAD 中常用的编辑修改图形的操作,AutoCAD 也为这 五种编辑操作提供了本章所述的快速操作方法。

本章的操作内容需要用户在计算机上多做练习,否则将难以掌握。本章的作业仅能在有限的范围内帮助用户熟练应用 PLINE 命令与夹点编辑功能。

注意:除了本章所述的内容外,在 AutoCAD 中应用于基本绘图操作的命令与工具还有很 多,如绘制圆弧线、圆、样条线、云线、填充图案、拉伸、偏移、延伸、修剪等都是二维绘 图与编辑修改中常用的功能,本教程将在后面的章节中陆续介绍。

|     |        | <u></u> 43                            |
|-----|--------|---------------------------------------|
| 第2章 | 基本绘图技能 | A A A A A A A A A A A A A A A A A A A |

## 2.10 作业

作业内容:接着图 2-44 所示的操作,绘制好图 2-1 所示的图形。

操作提示: 绘制好图 2-44 所示的直线段与圆弧线后,可通过镜像的方法得到图形中其他 位置所需要的圆弧线。

注意: 若要保存当前操作结果,可在快速访问工具栏中选择"保存"工具,或在"命令:" 提示符后执行命令 QSAVE。若要更名另存为其他的图形文件,则需要执行命令 SAVE。

## 2.11 测验

时间: 45 分钟 满分: 100 分

一、选择题(每题2分,共40分)

| 1. | 在默认状态下,AutoCAD 的绘图命令所经 | 会制的线段宽度为(  )。    |   |
|----|------------------------|------------------|---|
|    | A. 0 宽度                | B. 用户预设宽度        |   |
|    | C. 1个绘图单位              | D. 0.8 个绘图单位     |   |
| 2. | 打开 AutoCAD 自动捕捉坐标点功能的快 | 捷操作方法是(  )。      |   |
|    | A. 执行菜单命令              | B. 执行快捷菜单中的命令    |   |
|    | C. 设置预定选项              | D. 按下键盘上的 F9 功能键 |   |
| 3. | PLINE 命令的功能是(  )。      |                  |   |
|    | A. 绘制由直线与圆弧线构成的多段线     | B. 设置图形的线宽       |   |
|    | C. 绘制多段直线与圆弧线          | D. 修改图形的线宽       |   |
| 4. | PLINE 命令提示行中,用于绘制圆弧线的  | ]关键字是(  )。       |   |
|    | A. C B. H              | C. W D. A        |   |
| 5. | SNAP 命令的功能是(  )。       |                  |   |
|    | A. 捕捉坐标点               | B. 设置捕捉栅格颜色与密度   |   |
|    | C. 控制显示与设置捕捉栅格         | D. 在屏幕上放大或缩小显示图  | 形 |
| 6. | 控制使用捕捉方式的快捷方法是()。      |                  |   |
|    | A. 按下键盘上的 F3 功能键       | B. 使用下拉菜单命令      |   |
|    | C. 预先设置                | D. 使用快捷菜单命令      |   |
| 7. | AutoCAD 的镜像功能是(  )。    |                  |   |
|    | A. 参考某一条中心线复制对象        | B. 对称于某一条中心线复制对  | 象 |
|    | C. 绘制相同形状的图形对象         | D. 镜像复制或移动对象     |   |
| 8. | 建立夹点的操作方法是(  )。        |                  |   |
|    | A. 执行菜单命令              | B. 连击图形对象        |   |
|    | C. 在"命令:"提示下选定对象       | D. 右击对象          |   |
| 9. | 下面不属于夹点拉伸编辑提示行中的关键     | 字是()。            |   |
|    | A. B B. C              | C. X D. A        |   |

计算机辅助设计与绘图实用教程(AutoCAD 2012版) 10. 夹点编辑结束后,取消夹点的方法是()。 A. 立即执行新的命令 B. 右击夹点 C. 右击夹点所在的对象 D. 按下键盘上的空格键 11. 对于使用除 PLINE 命令绘制对象来说,下述对其"线宽"特性不正确的说法是 ()。 A. 所有对象的线宽都不能设定 B. 部分对象绘制时可设置线宽 D. 可在"特性"选项板中修改线宽 C. 可在绘制后修改线宽 12. 用 LINE 命令与 PLINE 命令分别绘制一条直线,它们的夹点数目分别为()。 B. 2, 3 C. 3, 2 D. 3, 3 A. 2, 2 13. 绘制多段线时,下列表示离当前坐标点 10 单位远,成 50 度角方位的点的是 ()。 A. @10<50 B. 10<50 C. 10,50 D. 50<10 14. 在没有创建新的图层前,图形绘制在什么层上? ( ) A. 0层 B. 样板图层确定的第一个图层上 C. 不存在于任何图层上 C. 与绘图命令名相同的图层上 15. 用于设置 AutoCAD 图形边界的命令是 ( )。 A. GRID B. SNAP 和 GRID C. LIMITS D. OPTIONS 16. 图层名字的长度限制为()。 A. 255 C. 10 B. 125 个汉字 D. 无限制 17. 使用 PLINE 命令不可以绘制的对象是 ( )。 A. 直线 B. 圆弧线 C. 圆 D. 曲线 18. 进入文本窗口的快捷键是()。 B. F5 C. F8 A. F2 D. F10 19. 下列编辑操作中能改变选定对象大小尺寸的操作是 ( )。 C. 旋转 A. 移动 B. 比例缩放 D. 镜像复制 20. 移动直线与复制直线都能采用夹点拉伸操作吗? ( ) A. 对 B. 错 C. 拉伸直线中点处的夹点方可行 D. 使用提示行中某个选项方可行 二、填空题(每题4分,共40分)

ZOOM 命令的 E 参数用于最\_\_\_\_\_化地显示绘图区域中的\_\_\_\_\_; A 参数用于显示当前视图中的\_\_\_\_\_\_; B 形。转动鼠标的飞轮,可放大或缩小显示当前\_\_\_\_\_所在处的图形。

AutoCAD 可按预定的精度在当前坐标系统中\_\_\_\_\_\_捕捉坐标点,在默认状态下,这个精度为
 \_\_\_\_\_个绘图单位,按下键盘上的\_\_\_\_\_\_功能键就将打开该捕捉功能,并让用户在屏幕上移动鼠标指针
 时,按此单位捕捉\_\_\_\_\_\_。

**3.** PLINE 命令用于绘制\_\_\_\_\_。这是一种可作为单个对象来创建的、首尾\_\_\_\_\_的序列线段,而且是可由\_\_\_\_\_、\_\_\_\_\_线段或两者相组合而形成的线段。

 PLINE 命令提示行的关键字用于: C,绘制一条直线段来\_\_\_\_\_图形; H,绘制一条\_\_\_\_\_宽度 的线段; L,绘制指定长度的\_\_\_\_\_; U, \_\_\_\_\_操作。

5. 使用 SNAP 命令能提高绘图效率。因为它可控制显示并设置捕捉\_\_\_\_\_\_点矩阵,控制其\_\_\_\_\_、

第2章 基本绘图技能

\_\_\_和对齐\_\_\_\_\_。

7.使用AutoCAD夹点编辑功能可完成的常用编辑操作有拉伸、\_\_\_\_\_、\_\_\_、\_\_、\_\_、\_\_、\_\_、\_\_

8. 一旦在屏幕上建立起了夹点,就可以单击其中的某一个夹点,让它填充成\_\_\_\_\_。填充成红色的 夹点即为当前\_\_\_\_\_的夹点,这是对选定的图形对象做\_\_\_\_\_编辑所必需的操作。操作时,若按住键盘 上的 Shift 键,可单击\_\_\_\_\_夹点,让它们都处于选定状态。

9. 夹点移动编辑提示行中的"复制"选项,用于\_\_\_\_\_并\_\_\_选定的对象。"基点"选项用于 指定移动的\_\_\_\_\_,每指定一个目标点,就将在此\_\_\_\_出一个选定的对象。

10. 选择对象与捕捉对象的用途是不一样的。前者用于回答 AutoCAD 的"\_\_\_\_\_"提示,后者用于 向 AutoCAD 提供坐标\_\_\_\_\_参数。选择对象时可使用一个矩形方框定义"窗口方式"与"\_\_\_\_\_",捕 捉对象时可使用 MID、CEN、INT 等\_\_\_\_\_来回答 AutoCAD 的提示。

#### 三、问答题(每题5分,共10分)

1. 通过 PLINE 命令定义的线宽值如何应用?

2. 多段线与直线的主要差别是什么?

#### 四、操作题(每题5分,共10分)

1. 用 PLINE 命令绘制一个尺寸标注对象中的箭头。

2. 将 AutoCAD 中的图形插入 Microsoft Word 文档中。